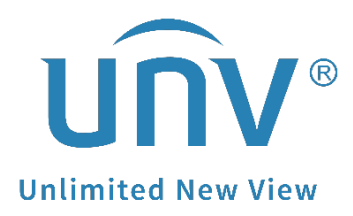

# How to Troubleshoot When There Is Something Wrong with the Alarm Notifications on EZView?

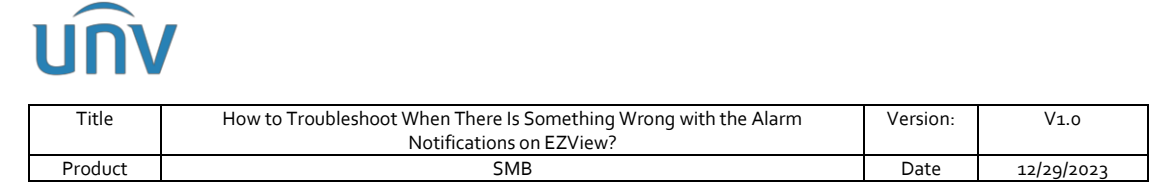

## How to Troubleshoot When There Is Something Wrong with the Alarm Notifications on EZView?

### Description

**Note:** This method is applicable to most of the scenarios, if the method still cannot solve your problem, it is recommended to consult our Tech Support Team. <u>https://global.uniview.com/Support/Service\_Hotline/</u>

### **Operating Steps**

#### First scenario:

The cellphone receives the alarm notification banner, but upon opening the app, no records are found under **Alarm Notifications**.

**Step 1** Check the time settings of the app/mobile phone and the Uniview device

Differences in time between your mobile phone and the Uniview device could potentially cause alarm notification issues. Therefore, if the Uniview device's time doesn't match the local time, it's essential to synchronize the device's time accordingly.

If both your phone and the Uniview device share the same time zone, manually synchronize the device time with your mobile phone through EZView. Navigate to **Device Config>Settings>Time** to perform the synchronization.

| E Device Config |          | < Settings                               |   |
|-----------------|----------|------------------------------------------|---|
|                 |          | Notifications                            |   |
|                 | <u> </u> | Allow Alarm Notifications                | > |
| Турелик         | <u> </u> | General                                  |   |
| IP Camera 01    | >        | () Time                                  | > |
|                 |          | Alarm 📕                                  |   |
| IP Camera 02    | >        | <ul> <li>Disarm Alarm Linkage</li> </ul> | > |
| IP Camera 03    | >        | Storage                                  |   |
|                 |          | 📄 Storage                                | > |
| IP Camera 04    | >        |                                          |   |
| IP Camera 05    | >        | Restart                                  |   |

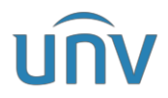

| Title          | How to Troubleshoot When There<br>Notificatior | Is Something W<br>ns on EZView? | rong with the Alarm | rong with the Alarm Version: |
|----------------|------------------------------------------------|---------------------------------|---------------------|------------------------------|
| Product        | ct SMB                                         |                                 |                     | Date                         |
| <              | Time                                           |                                 |                     |                              |
| Set Manually   |                                                |                                 |                     |                              |
| Time Zone      | UTC-05:00 >                                    |                                 |                     |                              |
| Time           | 12-21 19:35 >                                  |                                 |                     |                              |
| Set Automatica | lly                                            |                                 |                     |                              |
| S              | Sync with Mobile Phone                         |                                 |                     |                              |
| оѕт            | * 🔍                                            |                                 |                     |                              |
| Start Time     | 2nd Sun 02:00 >                                |                                 |                     |                              |
| End Time       | 🔍 J. 1st Sun 02:00 🗦                           |                                 |                     |                              |
| DST Bias       | 60 mins >                                      |                                 |                     |                              |

If your Uniview device is located in a different time zone, please confirm and adjust the device's settings to accurately reflect the local time at its installation site.

Step 2 Check the hard disk status in the Uniview device

The absence of records under Alarm Notifications on EZView might be due to malfunctioning or abnormal hard disks in a Uniview device. Therefore, please refer to the provided document below to verify the status of the hard drives in the Uniview device either on the web page or within the GUI/monitor:

<u>https://global.uniview.com/res/202311/23/20231123\_1892479\_How%20t0%20Test%20a</u> <u>%20Uniview%20NVR's%20Hard%20Disk\_974472\_168459\_0.pdf</u>

| บทิง              |      | 🖳 Live View | 🇰 Playback 🔹        | <b>setup 2</b> . Smart |              |           |                                                                                  |                            | admin Loga | out Privac <u>i</u> |
|-------------------|------|-------------|---------------------|------------------------|--------------|-----------|----------------------------------------------------------------------------------|----------------------------|------------|---------------------|
| Client            | ~    | Log         |                     |                        |              |           |                                                                                  |                            |            |                     |
| System            | ~    |             |                     |                        |              |           |                                                                                  |                            |            |                     |
| Camera            | 8    | Start Time  | 2023-12-22 00:00:00 |                        | E            | ind Time  | 2023-12-22 23:59:59                                                              |                            |            |                     |
| Storage           | ~    | Main Type   | Alarm               | ×                      | s            | Sub Type  | All Types 🗸                                                                      |                            |            |                     |
| Alarm             | ~    | Search      | Export              |                        |              |           | Motion Detection Started                                                         | î                          |            |                     |
| Alert             | ~    | No          | Username            | Operation Time         | IP           | Camera ID | Video Loss Started                                                               | Sub Type                   |            | Details             |
| Martine           |      | 1           |                     | 2023-12-22 14:58:19    | 172.1.90.176 | 16        | Alarm Input Started                                                              | Detection Sta              | ted        | B ^                 |
| Network           | *    | 2           |                     | 2023-12-22 14:58:17    | 172,16.0.25  | 6         | Alarm Input Ended                                                                | . Detection Sta            | ted        | B                   |
| Platform          | 8    | 3           |                     | 2023-12-22 14:58:16    | 172.16.0.25  | 6         | Tampering Detection Started<br>Tampering Detection Ended<br>Object Removed Alarm | d Detection End            | led        | B                   |
| User              | 8    | 4           |                     | 2023-12-22 14:58:14    | 172.1.90.176 | 16        |                                                                                  | Dytection En               | led        | B                   |
| Maintenance       |      | 5           |                     | 2023-12-22 14:57:58    | 172.1.90.216 | 5         | Human Body Detection Ala                                                         | rm Started Tracking Starte | d          |                     |
| Nature            |      | 6           |                     | 2023-12-22 14:57:58    | 172.16.0.25  | 6         | Human Body Detection Ala                                                         | rm Ended Detection Sta     | ted        |                     |
| b log             |      | 7           |                     | 2023-12-22 14:57:58    | 172.1.90.176 | 16        | Face Not Match Alarm                                                             | Detection Sta              | ted        |                     |
| Log               |      | 8           |                     | 2023-12-22 14:57:17    | 172.1.90.235 | 7         | Plate Match Alarm                                                                | Detection Sta              | ted        |                     |
| HDD               |      | 9           |                     | 2023-12-22 14:57:03    | 172.1.90.235 | 7         | Plate Match Alarm Cleared                                                        | Detection En               | led        |                     |
| Online User       |      | 10          |                     | 2023-12-22 14:56:29    | 172.1.90.235 | 7         | Plate Not Match Alarm Cle                                                        | aredDetection Sta          | ted        |                     |
| Camera            |      | 11          |                     | 2023-12-22 14:56:16    | 172.1.90.235 | 7         | Audio Detection Started<br>Alarm                                                 | Motion Detection En        | led        | 8                   |
| Recording         |      | 12          |                     | 2023-12-22 14:54:46    | 172.1.90.216 | 5         | Alarm                                                                            | Auto Tracking Ende         | d          |                     |
| Maintenance       |      | 13          |                     | 2023-12-22 14:54:46    | 172.1.90.176 | 16        | Alarm                                                                            | Motion Detection En        | led        |                     |
| One-Click Collect |      | 14          |                     | 2023-12-22 14:54:40    | 172.1.90.184 | 9         | Alarm                                                                            | Motion Detection Sta       | ted        |                     |
| Streaming Manage  | ment | 16          |                     | 2022 12 22 14.54.27    | 170 1 00 194 | 0         | Alarma                                                                           | Matian Datastian En        |            |                     |
| Upgrade           | ~    |             |                     |                        |              |           | Total 5645 record                                                                | (s). « 1 2 3 5             | 7          | go 100 ¥            |

Step 3 Check the alarm logs from your Uniview NVR

Alarm records within a Uniview NVR's log must exist for us to access the relevant alarm records through the EZView app's **Alarm Notifications** feature after receiving an alarm banner notification.

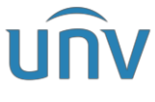

| Title   | How to Troubleshoot When There Is Something Wrong with the Alarm<br>Notifications on EZView? | Version: | V1.0       |
|---------|----------------------------------------------------------------------------------------------|----------|------------|
| Product | SMB                                                                                          | Date     | 12/29/2023 |

In the event of no alarm records present in the Uniview NVR's log, please verify and ensure that the alarms are correctly configured and set up on the NVR.

#### Second scenario:

The cellphone **CANNOT** receive any alarm notification banner, but upon opening the app, alarm records are found under **Alarm Notifications**.

**Step 1** Failure to activate the notification function within the EZView app may result in missing alarm banners on your mobile phone. Therefore, please check and ensure that the notification feature of your EZView app is turned on under **Me>General>Push Notification Settings>Allow Notifications** 

| < General                                                                                                    | < Push Notification Settings                                                                                                    |
|----------------------------------------------------------------------------------------------------|----------------------------------------------------------------------------------------------------|
| Push Notification Settings 🔶 🚿                                                                                      | System Notifications Settings >                                                                                                    |
| Snapshot Mode 1x >                                                                                                  | Allow Notifications                                                                                                    |
| PTZ Speed 6 >                                                                                                    |                                                                                                    |
| Use Device Time Zone                                                                                                | You can enable push notifications of the app from<br>Me > General > Push Notification Settings, and go<br>to System Settings to enable system notifications.<br>When Allow Notifications is enabled:We will push<br>your device alarm notifications through the system |
| Temperature Unit Celsius(°C) >                                                                                      | notifications.<br>(1) Scope of personal information collection:<br>We will push alarm notifications of your device                                                                                                    |
| Password Protection No Password >                                                                                   | through the system notifications. We will share<br>your mobile phone information (application list)<br>and network information (WLAN access point) with                                                                                                    |
| Pause Video Automatically                                                                                           | the third-party push SDK.<br>(2) Third-party SDK used:<br>Notifications are pushed via JPush.<br>(3) Sensitive permissions:                                                                                                    |
| Auto Discover New Devices                                                                                           | JPush SDK requires storage permissions to store<br>the push channel identification. These permissions<br>are not necessary and you don't need to                                                                                                    |
| Auto Detect Device Upgrade                                                                                          | authorize them, which would not affect the push notifications.                                                                                                    |
| Optimize Video Fluency                                                                                              |                                                                                                    |
| When enabled, video is smoother but may be delayed;<br>when disabled, delay is shorter but video may be stuttering. |                                                                                                    |
| Device Wi-Fi Configuration                                                                                          |                                                                                                    |
| Forgot Device Password                                                                                              |                                                                                                    |

*Note:* Alarm push is available to cloud devices and devices added without signup. It is not available to local devices or devices adding through IP/domain or DDNS manually.

**Step 2** If your mobile phone doesn't grant notification permissions to the EZView app, you won't receive a banner when there's an alarm notification within the app. Therefore, please navigate to **Me>General>Push Notification Settings>System Notifications>Settings** on the EZView app to ensure that the notification permissions for the EZView app on your mobile phone have been enabled.

Here are instructions on enabling notification permissions for an app on both a Samsung Android Phone and iPhone for your reference.

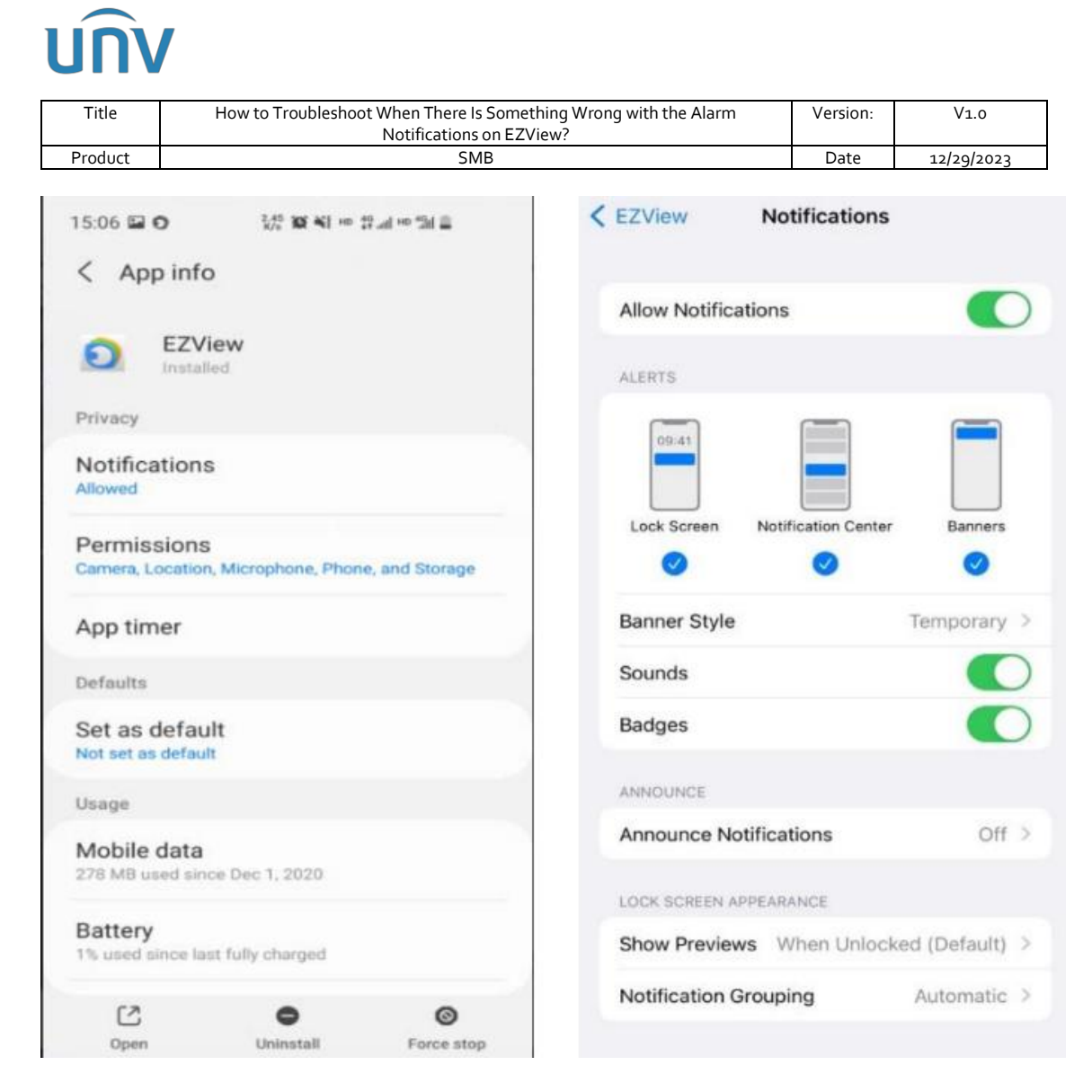

**Step 3** Turn on the **Alarm Notifications** for certain cameras or NVRs from EZView App under **Me>Alarm Notifications>Allow Notifications** and then set up the detailed settings such as alarm channel, time and type accordingly under **Me>Alarm Notifications>Allow Notifications>Advanced Settings**.

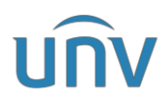

| Title    | How to Troubleshoot When There Is Something Wrong with the A<br>Notifications on EZView? | larm Version     | n: V1.0    |
|----------|------------------------------------------------------------------------------------------|------------------|------------|
| Product  | SMB                                                                                      | Date             | 12/29/2023 |
| 0        | Me                                                                                       | Alarm Notificati | ons(0) 🛛 🖉 |
|          | Live View Playback                                                                       | <u> </u>         | 0.         |
|          | Devices<br>Projects                                                                      |                  |            |
|          | Picture & Video                                                                          |                  |            |
| <b>Q</b> | Alarm Notifications                                                                      |                  | -          |
|          |                                                                                          | No events        |            |
|          |                                                                                          | Allow Notifica   | tions      |

| < | Allow Notifications |  |
|---|---------------------|--|
| ø | My Devices          |  |
| ø | 172.1.90.5(IPC)     |  |
| P | 172.1.90.115(NVR)   |  |
| ø | 172.1.90.3(NVR)     |  |
| 9 | 172.1.90.9(IPC)     |  |
| ø | 172.1.90.82(IPC)    |  |
| ø | 172.1.90.201(IPC)   |  |
| ø |                     |  |
| ø |                     |  |
| ø |                     |  |
| ø |                     |  |
| ø |                     |  |
| ø |                     |  |
| ø |                     |  |
| ø |                     |  |
|   | Advanced Settings   |  |

## unv

| Title                                       | How to Troubleshoot When Ther<br>Notificatio               | e Is Something Wrong wi<br>ons on EZView? | th the Alarm      | Version:   | V1.0       |
|---------------------------------------------|------------------------------------------------------------|-------------------------------------------|-------------------|------------|------------|
| Product                                     |                                                            | SMB                                       |                   | Date       | 12/29/2023 |
|                                             | Alarm Notifications(15)                                    | ×                                         | 172.1.9           | 0.201(IPC) | 2          |
| - 1                                         | A • C                                                      | •                                         | Channel           |            | Туре       |
| 2022/05/26 17                               | *43:01 (UTC+08:00)                                         | Sele                                      | ct All            |            | 0          |
| Bandwidth<br>From 172.1.90                  | changed alarm(11)<br>201(IPC) Device                       | <b>a</b>                                  | 172.1.90.201(IPC) |            | 0          |
| 2022/05/28 17<br>Bandwidth<br>From 172.1.90 | changed alarm(11)<br>201(IPC) Device                       |                                           |                   |            |            |
| 2022/05/26 17<br>Bandwidth<br>From 172.1.90 | 201(IPC) Device                                            | ت<br>ټ                                    |                   |            |            |
| 2022/05/26 17<br>Bandwidth<br>From 172.1.90 | 142:36 (UTC+08:00)<br>changed alarm(11)<br>201(IPC) Device | Ţ.                                        |                   |            |            |
| 2022/05/26 17                               | 7:41:36 (UTC+08:00)                                        |                                           |                   |            |            |
| Bandwidth                                   | changed alarm(11)                                          |                                           |                   |            |            |
| From 172.1.90.                              | 201(IPC) Device                                            |                                           |                   |            |            |
|                                             | Allow Notifications                                        |                                           |                   |            |            |

| ×         | 172.1.90.201    | (IPC) |
|-----------|-----------------|-------|
| С         | hannel          | Туре  |
| Motion d  | etection alarm. |       |
| VCA       |                 |       |
| Alarm Inp | but             |       |
| Events    |                 |       |
| Others    |                 |       |
|           |                 |       |

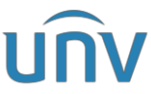

| Title      | How to Troubleshoot | When There Is   |
|------------|---------------------|-----------------|
|            |                     | Notifications o |
| Product    |                     | SMB             |
|            |                     | _               |
| ×          | My Device           | 凹               |
| Channel    | Time                | Туре            |
| Time Zone  |                     | UTC+08:00       |
| Period     |                     |                 |
| Start Time |                     | 00:00           |
| End Time   |                     | 23:59           |
| (          | + 444               |                 |
| Banast     | - Add               |                 |
| Repear     |                     |                 |
| Monday     |                     | <b>S</b>        |
| Tuesday    |                     | $\bigcirc$      |
| Wednesday  |                     | 0               |
| Thursday   |                     | 0               |
| Friday     |                     | 0               |
| Saturday   |                     | 0               |
| Sunday     |                     | $\bigcirc$      |
|            |                     |                 |

**Step 4** If after confirming all the aforementioned settings without finding any mistakes, and you're still not receiving alarm banners, proceed to check the alarm trigger action settings of your camera on the Uniview NVR. Ensure that you have enabled the Push Alarm function within the alarm trigger actions for the previously set up alarm.

| บทง     | V                    | 🖷 Live View 📖 Playl                             | back 🌣 Setup | <b>』</b> Smart |                   |                    |
|---------|----------------------|-------------------------------------------------|--------------|----------------|-------------------|--------------------|
| .∑      | VCA Config           | Intrusion Detect ×                              |              |                |                   |                    |
| i.      | Current Camera D4 (I | P Camera 04)<br>Arming Schedule Trigger Actions |              |                |                   |                    |
| $\odot$ | Conventional         | Alarm Output                                    | Recording    | Goto Preset    | D5 🗸 🗌 Send Email | Camera Linkage     |
| A       | Buzzer               | A->1                                            | D1           | Preset         |                   | 🗌 Alarm Sound 🔅    |
|         | Push Alarm           | □ A->2                                          | D2           |                | ¥                 | 🗌 Flashing Light 💠 |
|         |                      | D4->1                                           | D3           |                |                   |                    |
|         |                      | D9->1                                           | D4           |                |                   |                    |
|         |                      | D10->1                                          | D5           |                |                   |                    |
|         |                      | D16->1                                          | D6           |                |                   |                    |
|         |                      |                                                 | D7           |                |                   |                    |
|         |                      |                                                 | D8           |                |                   |                    |

If the issue persists despite following all the troubleshooting steps mentioned earlier, please contact the Uniview tech support team for further assistance.

https://global.uniview.com/Support/Service\_Hotline/